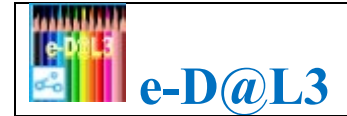

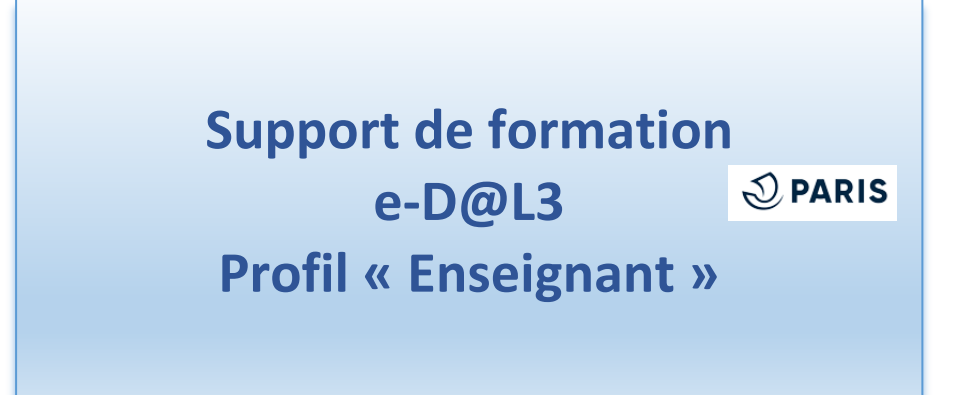

Ce profil permet aux enseignants de consulter leur enveloppe classe, de saisir leur demande d'achats et de les envoyer pour approbation à la direction de l' »école.

#### **Table des matières**

| 1.  | Connexion à e-D@L3                                 | 2  |
|-----|----------------------------------------------------|----|
| 2.  | Page d'Accueil                                     | 3  |
| 3.  | Consultation de votre Enveloppe                    | 3  |
| 4.  | Consultation du catalogue                          | 4  |
| 5.  | Saisie d'une demande d'achat (DA)                  | 6  |
| 6.  | Consultation et modification des Demandes d'Achats | 9  |
| 7.  | Envoi en approbation d'une Demande d'Achat         | 11 |
| 8.  | Approbation d'une Demande d'Achat                  | 12 |
| 9.  | Consultation des Lignes d'achats                   | 13 |
| 10. | Différents statuts de la commande                  | 13 |
|     |                                                    |    |

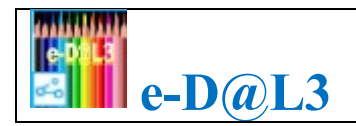

### 1. Connexion à e-D@L3

Se connecter via l'icône pour la PRODUCTION présente sur votre bureau :

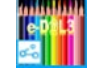

Cliquer sur l'icône présente sur votre bureau  $\triangleright$ 

 $\triangleright$ Dans l'invite d'identification entrez vos identifiants et votre mot de passe de production (idem eD@L2), puis cliquez sur le bouton « Se connecter »

Identifiant : mdpp.peXXXXX (XXXXX= code école)

Mot de Passe : celui qui vous a été communiqué par la direction de l'école.

| onnectez-                         | vous                                                                                                    | Qu'est-ce que l'Authentification<br>unifiée WSSO ?                                                                                                    |
|-----------------------------------|----------------------------------------------------------------------------------------------------|----------------------------------------------------------------------------------------------------|
| OUVEAU: La majorité<br>Ville de P | des agents peuvent dès maintenant se connecter avec leur identité<br>aris (prenom.nom@paris.fr) et leur mot de passe réseau | L'authentification unifiée vous permet de vous connecte<br>à un bouquet d'applications avec le même couple<br>identifiant et mot de passe.                                                                           |
| Identifiant                       | DASCO.kientzga                                                                                                    | Une fois connecté, vous pouvez naviguer en passant<br>d'une application à l'autre sans avoir à vous authentifier<br>de nouveau. Lorsque vous vous déconnectez d'une<br>application vous quitiez énalement huites les |
| Mot de Passe                      |                                                                                                    | applications faisant partie du cercle de l'authentification                                                                                                    |

#### Se connecter via Internet :

**Préconisations !** Utiliser le navigateur Firefox, version minimum requise : 78.0.1esr (32 bits)

Ouvrez votre navigateur  $\geq$ 

<u>(</u>]

- Dans la zone de saisie d'adresse Internet entrez l'adresse suivante : https://edal3.apps.paris.fr  $\geq$
- Validez avec la touche ENTREE  $\geq$

Dans l'invite d'identification entrez votre identifiant et votre mot de passe, puis cliquez sur le bouton « Se connecter »

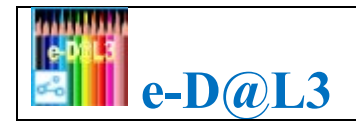

## 2. Page d'Accueil

- Sur la page d'accueil visualisez les différents onglets
- Consultez le catalogue
- > Accédez directement à la création de la demande d'achat

Important ! Pour sortir de l'application cliquez sur le bouton en haut à droite de votre écran puis quitter le navigateur.

|                                                                        | Revenir à tout moment<br>à la page d'accueil |                             |
|------------------------------------------------------------------------|----------------------------------------------|-----------------------------|
| e-D@L 3 Recette V1.0.27                                                |                                              | H Didier CONVERT            |
| Consultation catalogue Saisie DA Traitements - Etats - Gestionnaires - |                                              | Rectiver le mode accessible |
|                                                                        |                                              | & Mode sombre               |
|                                                                        |                                              | Déconnexion                 |
| Ondete                                                                 | -                                            |                             |
| Ungrets                                                                |                                              | Quitter                     |
|                                                                        |                                              | rappication                 |
|                                                                        |                                              |                             |

Fig.**2** 

- Consultation catalogue : permet la consultation des articles
- Saisie DA : permet la saisie d'une Demande d'achat (DA)
- Etat : permet d'accéder aux listes des demandes, commandes et bons de livraison ainsi qu'à la liste des lignes d'achat.
- Sestionnaires : permet d'accéder aux écrans de consultation des budgets (dotations, enveloppes)

### **3. Consultation de votre Enveloppe**

- Cliquez sur l'onglet Gestionnaires
- > Sélectionnez ensuite le menu Gestion des enveloppes

| e-D@L 3 Recette V1.0.27                                |                        |  |  |  |  |  |  |  |
|--------------------------------------------------------|------------------------|--|--|--|--|--|--|--|
| Consultation catalogue Saisie DA Traitements - Etats - | Gestionnaires -        |  |  |  |  |  |  |  |
|                                                        | Gestion des dotations  |  |  |  |  |  |  |  |
|                                                        | Gestion des enveloppes |  |  |  |  |  |  |  |

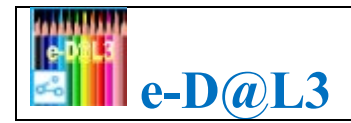

Fig.**21** 

> Cliquer sur le bouton opur afficher le détail de l'enveloppe et leur utilisation.

| Tout Sélect | Tout Sélectionner/Désélectionner     Nombre d'éléments : 18 |                                |                        |                   |                                   |                              |                |                       |                              |                |                      |        |         |
|-------------|-------------------------------------------------------------|--------------------------------|------------------------|-------------------|-----------------------------------|------------------------------|----------------|-----------------------|------------------------------|----------------|----------------------|--------|---------|
| Sélectionne | r Code 🔨 🗸                                                  | Description                    | Date début<br>validité | Date fin validité | Dotation 🗸                        | Etablissement                | Arrondissement | Type<br>établissement | Code postal<br>établissement | Montant alloué | Graphique<br>restant | Statut | Actions |
|             | 05001/Classe UPE2A                                          | enveloppe 14                   | 01/01/2022             | 31/12/2022        | Dotation<br>ARBALETE (41)<br>ELEM | 05001, ARBALETE<br>(41) ELEM | 05             | ECOLE<br>ELEMENTAIRE  | 75005                        | 200 €          |                      | Actif  | 0       |
|             | 05001/dir1309                                               | directeur du 13<br>septembre   | 01/01/2022             | 31/12/2022        | Dotation<br>ARBALETE (41)<br>ELEM | 05001, ARBALETE<br>(41) ELEM | 05             | ECOLE<br>ELEMENTAIRE  | 75005                        | 100 €          |                      | Actif  | 0       |
|             | 05001/dir1309N2                                             | directeur du 13<br>septembreE2 | 01/01/2022             | 31/12/2022        | Dotation<br>ARBALETE (41)<br>ELEM | 05001, ARBALETE<br>(41) ELEM | 05             | ECOLE<br>ELEMENTAIRE  | 75005                        | 13 €           | _                    | Actif  | 0       |
|             | 05001/ens01                                                 | enveloppe des CE1              | 01/01/2022             | 31/12/2022        | Dotation<br>ARBALETE (41)<br>ELEM | 05001, ARBALETE<br>(41) ELEM | 05             | ECOLE<br>ELEMENTAIRE  | 75005                        | 1100 €         |                      | Actif  | 0       |

Fig.**22** 

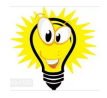

Pour rechercher une enveloppe en particulier saisir le code enveloppe ou le libellé de l'enveloppe dans la zone « Recherche par mots-clés ».

## 4. Consultation du catalogue

> Cliquez sur l'onglet Consultation catalogue, vous arrivez sur l'écran de consultation des articles

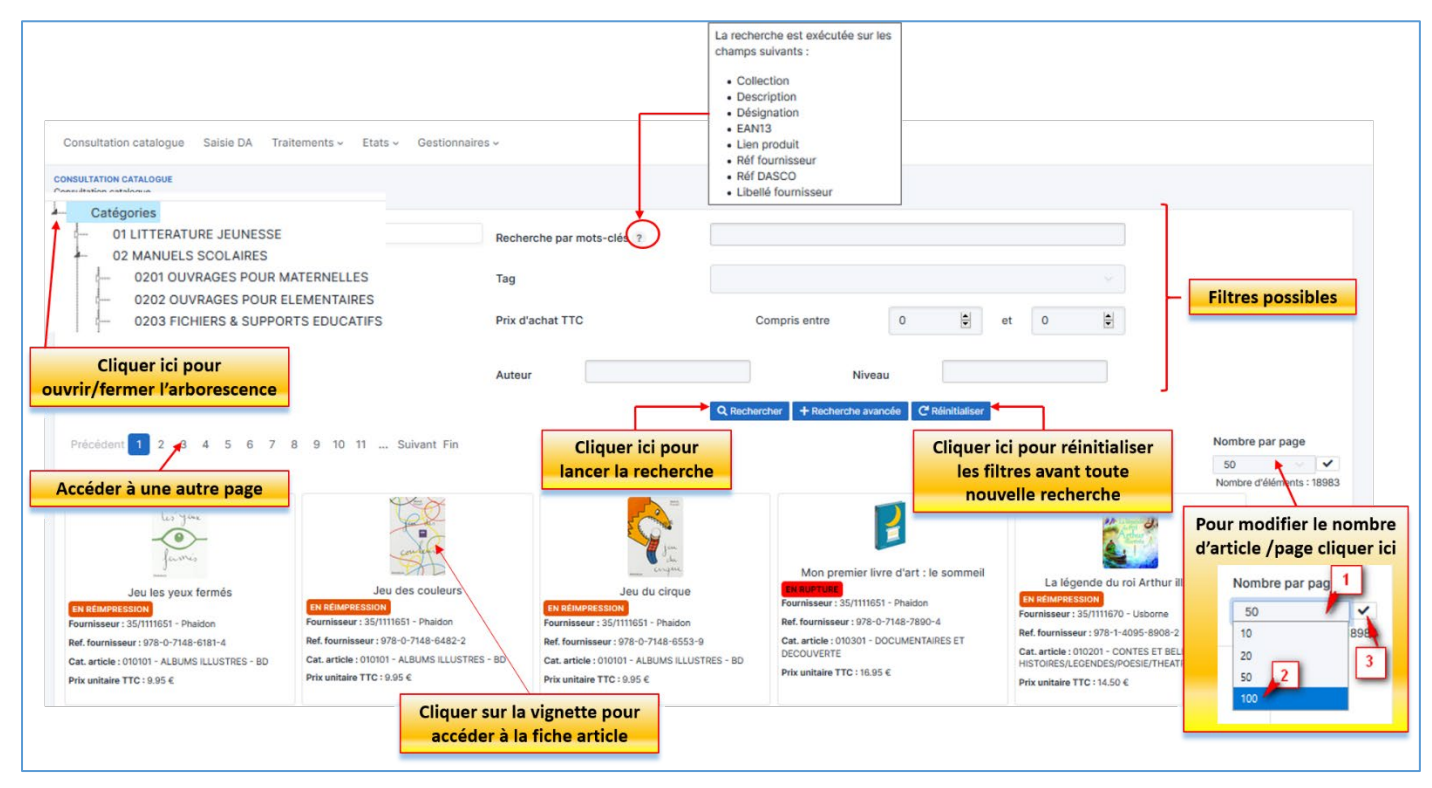

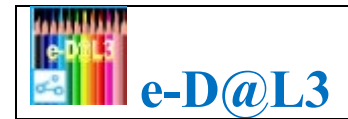

Ŷ

Pour faciliter la recherche d'articles, il est conseillé de combiner une sélection de Catégorie et l'utilisation des filtres (recherche par mot-clé, tags, niveau...)

| CONSULTATION CATALOGUE<br>Consultation catalogue                                                                                                    |                                  |                                                  |                 |
|----------------------------------------------------------------------------------------------------|----------------------------------|--------------------------------------------------|-----------------|
| Catégories O 1 LITERATURE JEUNESSE O 2 MANUELS SCOL AIRES O 3 MATERIELS & RESSOURCES PEDAGOGIQUES                                                                                                    | Recherche par mots-clés ?<br>Tag | colle                                            |                 |
| 04 FOURNITURES GENERALES     0401 ATTACHE ET COLLE     0402 STYLOS, CRAYONS, TABLEAUX, POST-IT     0403 CHEMISES ET CLASSEURS     0404 PROTECTION ET RELIVERS                                                                                                    | Prix d'achat TTC                 | Compris entre 0 🔄                                | ot O            |
| O405 MATERIELS     O406 CAHIERS & FEUILLETS MOBILES     O5 FOURNITURES MUSIQUE EPS ARTS VISUELS LOISIRS CREA     O6 ABONNEMENTS CATALOGUE     O7 PAPIER REPROGRAPHIE     O8 LOGICIELS SCOLAIRES & DVD VIDEO     O9 MANUELS DE LANGUES & SUPPORTS     10 TESTS / LIVRES pour PSYCHOLOGUE     12 TESTS IMPORTS | XTIFS                            | Q Rechercher + Recherche avancée C Réinitialiser | Nombre par page |
| COLLE BLANCHE EN PAT<br>CLEOPATRE - Pot de 85<br>Fournisseur : 1000057691 - ALKOR SO<br>BUSINES<br>Ref. fournisseur : 11427                                                                                                    |                                  |                                                  |                 |
|                                                                                                    | Fig                              | 44                                               |                 |

Cliquer sur le vignette pour visualiser la fiche de l'article.

|                   | APPRENDRE A COMPTER - L'ensemble                                               |
|-------------------|--------------------------------------------------------------------------------|
|                   | 22 01 6                                                                        |
|                   |                                                                                |
| 2345679910        | 100000278 - PICHON                                                             |
| 2373070710        | Ref: 21251                                                                     |
|                   | APPRENDRE A COMPTER - L'ensemble - Apprendre à compter/Pour apprendr           |
|                   | à compter tout en s'amusant, il suffit de placer le bon nombre d'anneaux sur l |
|                   | bon mât puis de mettre les bons morceaux de bois numérotés et à points         |
|                   | devant ce mât. En bois d'hévéa de haute qualité, peint à la main. Contient 9   |
|                   | mats en bois de différentes tailles, 55 anneaux en bois, 20 morceaux carres,   |
|                   | bois. Dim. 41,5 × 8,5 × 13cm. Dès 3 ans. /APPRENDRE A COMPTER                  |
|                   | Niveau :                                                                       |
| Informations co   | mplémentaires                                                                  |
| Numéro de marché  | 20212021F06591 - MATERIEL D'APPRENTISSAGE - MOTRICITE & JEUX                   |
|                   | EXTERIEUR                                                                      |
| Auteur            | SAPIN MALIN                                                                    |
| Famille/Catégorie | 030101 - APPRENDRE A COMPTER / GEOMETRIE                                       |
| Catégorie d'achat | 2802                                                                           |
| Référence DASCO   | 030101PICH00005                                                                |
|                   |                                                                                |

Fig.**6** 

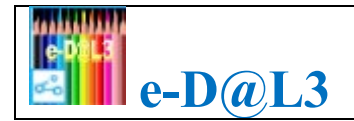

## **5. Saisie d'une demande d'achat (DA)**

- Cliquez sur l'onglet Saisie DA
- Saisir les données dans l'ordre indiqué

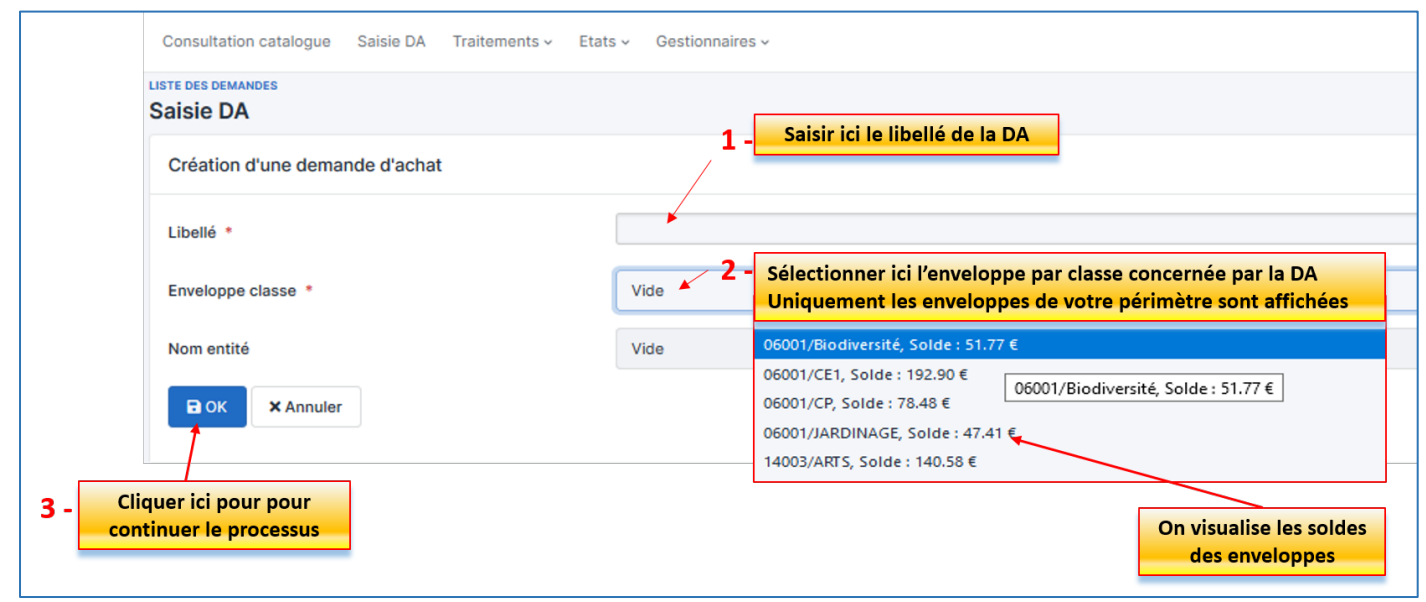

Fig.**7** 

 $\land$ 

Il est souhaitable que chaque enseignant crée un seul panier avec l'ensemble de ses articles et que le libellé du panier précise la classe de l'enseignant en plus du nom de l'enseignant, par exemple : « CE1B – Thomas DURAND »

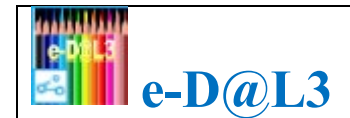

#### Si des demandes existent déjà pour cette enveloppe classe :

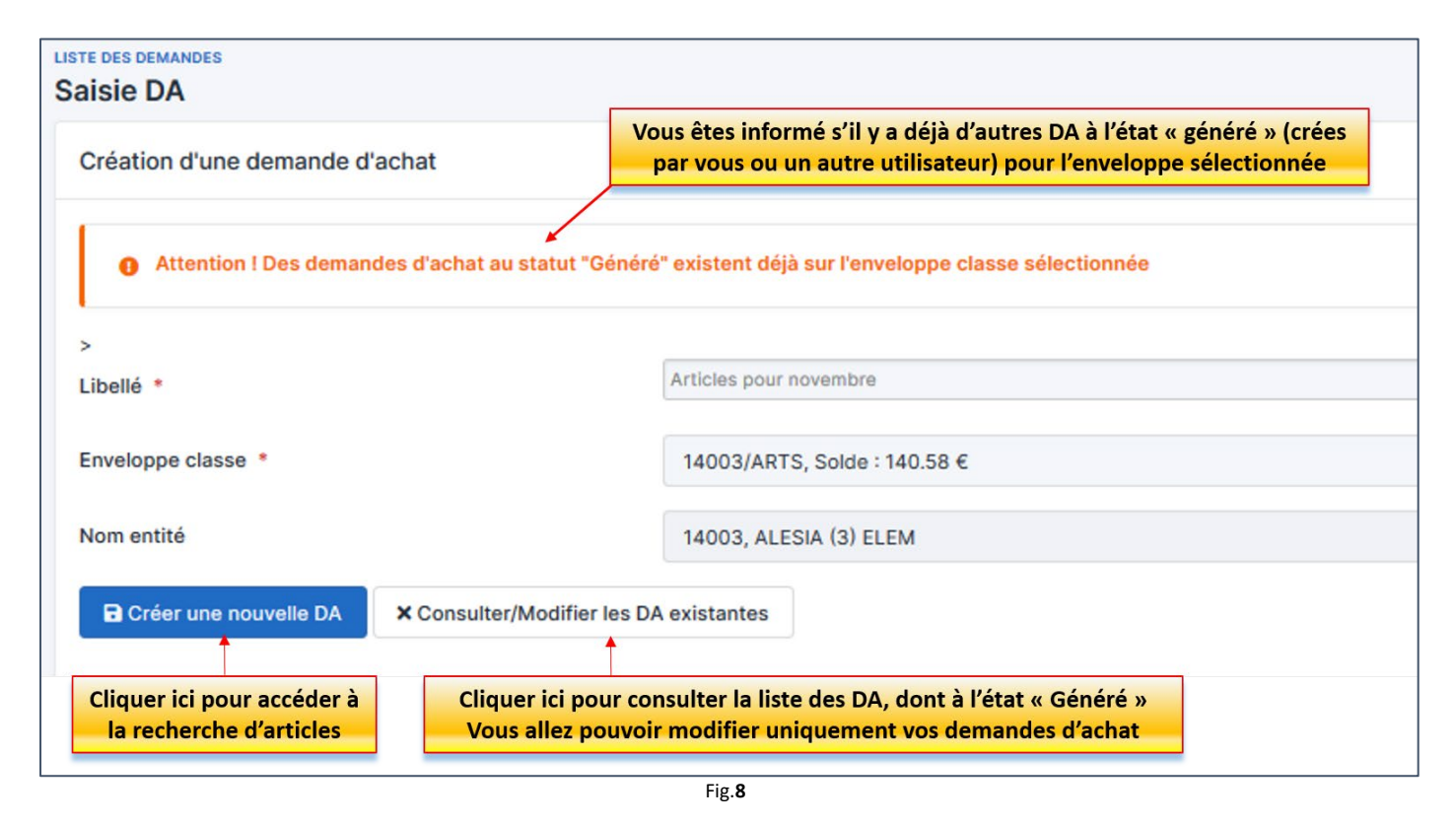

> Lorsqu'un article est ajouté dans le panier, le message suivant est affiché :

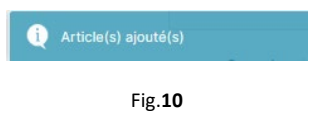

> Lorsque vous souhaitez ajouter un article qui existe déjà dans le panier, le message suivant est affiché :

| Attention, l'article existe déjà dans le panier. Confirmez-vous l' | ajout à la quantité déjà existante ? |
|--------------------------------------------------------------------|--------------------------------------|
|                                                                    | OK Annuler                           |

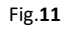

Lorsque vous cliquer sur le bouton pour confirmer l'ajout, alors les quantités pour l'article sont additionnées et le message suivant est affiché :

() Article(s) ajouté(s)

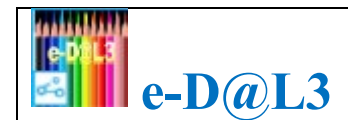

Fig.**12** 

#### Pensez à enregistrer régulièrement votre panier :

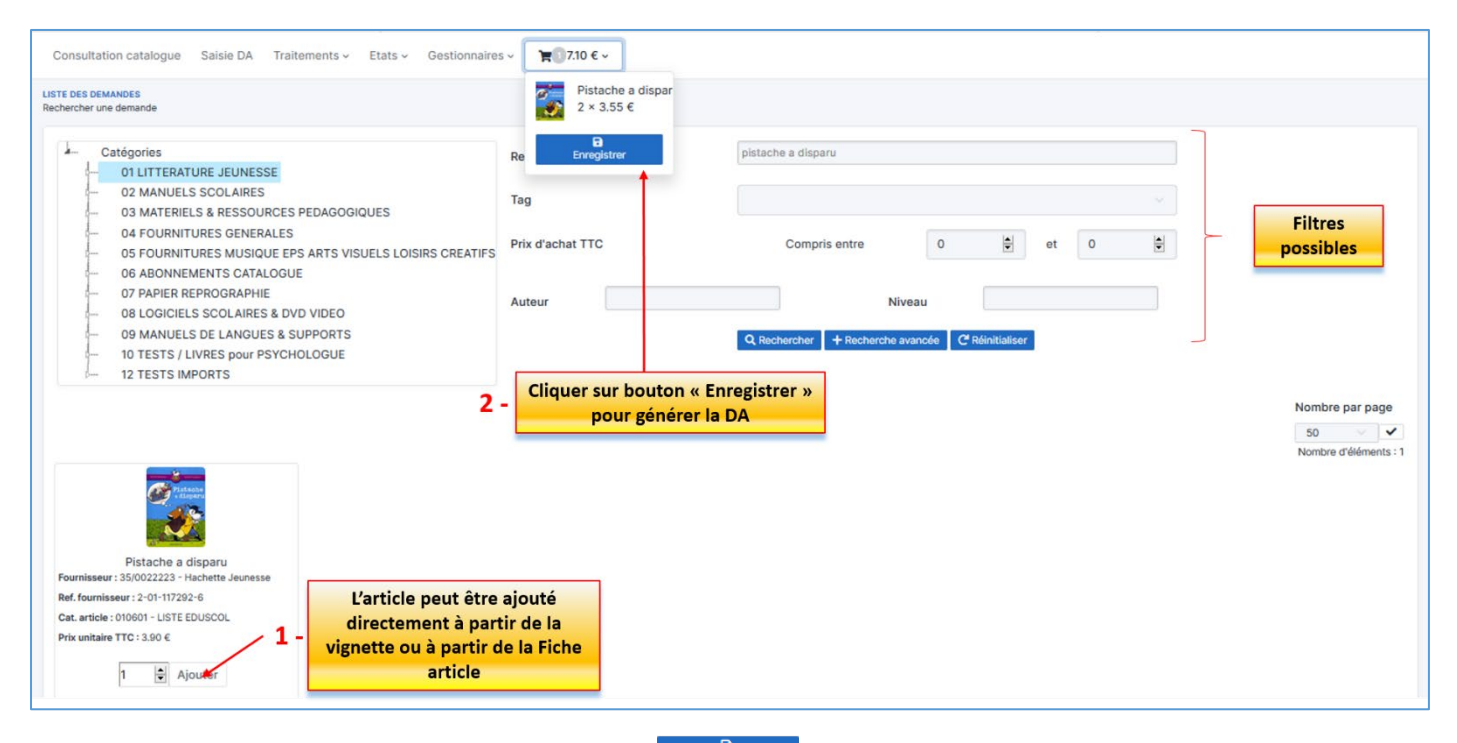

Lorsque vous enregistrez le panier via le bouton \_\_\_\_\_\_, la DA est créée à l'état « Généré »et l'écran suivant est affiché :

|                 | Articles pour novembre    | Enregistrer                         |          | Numéro du panier                                                      | 500324            |                    |                   |                             |
|-----------------|---------------------------|-------------------------------------|----------|-----------------------------------------------------------------------|-------------------|--------------------|-------------------|-----------------------------|
| ablissement     | 14003, ALESIA (3) ELEM    |                                     |          | Adresse de livraison                                                  | liquer ici po     | ur sunnrimer la    |                   |                             |
| mandeur         | RENOIRT Cyrli             |                                     |          | Date de document                                                      |                   | DA                 |                   |                             |
|                 |                           |                                     | _        | Ajouter                                                               | des articles S    | upprimer Envoyer e | n approbation 📗 🗧 | Imprimer Retou              |
| nes d'achat     |                           |                                     | Cli      | quer ici pour ajouter de                                              |                   | Cliquer ici pour   | que la DA         |                             |
|                 |                           |                                     |          | nouveaux articles                                                     |                   |                    | pprouve »         | Nombre par pag              |
| ésignation      | Catégorie article         | Fournisseur                         | Quantité | Marché                                                                | Taux de<br>remise | PU TTC Remisé      | Total TTC         | Nombre d'élément<br>Actions |
|                 | 010601 - LISTE<br>EDUSCOL | 1000037623 - LA GENERALE<br>LIBREST | 3        | 20181400001599 - Lot 8 - LIVRES<br>JEUNESSES pour Ets SCOLAIRES des 6 | 5et14 9%          | 3.55 €             | 10.65 €           |                             |
| tache a disparu |                           |                                     |          | eme ARRDI                                                             | quer ici pou      | modifier la        |                   | <b>T</b>                    |

Fig.**13** 

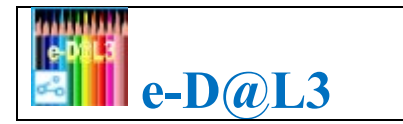

Vous pouvez cliquer sur

pour revenir au catalogue et continuer votre saisie.

## 6. Consultation et modification des Demandes d'Achats

> Cliquez sur l'onglet Etats puis sur le menu Liste des demandes

Ajouter des articles

| e-D@L 3 Recette V1.0.27                        |                                                                                |  |  |  |  |  |  |  |  |
|------------------------------------------------|--------------------------------------------------------------------------------|--|--|--|--|--|--|--|--|
| Consultation catalogue Saisie DA Traitements ~ | Etats - Gestionnaires -                                                        |  |  |  |  |  |  |  |  |
|                                                | Liste des demandes<br>Liste des commandes<br>Bons de livraison<br>Lignes achat |  |  |  |  |  |  |  |  |

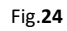

> Vous accédez ainsi à l'écran de recherche des Demandes (Fig. 25)

| Consultation catalogue Saisie DA Traitements ~<br>LISTE DES DEMANDES<br>Rechercher une demande Vo | Etats - Gestionnaires -<br>us pouvez saisir le numéi | r <mark>o ou le libellé de la demand</mark>               | e                                                 | Cliquer ici pour<br>liste dans un fi | exporter la<br>chier Excel |
|---------------------------------------------------------------------------------------------------|------------------------------------------------------|-----------------------------------------------------------|---------------------------------------------------|--------------------------------------|----------------------------|
| Liste des demande d'achats                                                                        | ou le libellé                                        | du fournisseur                                            |                                                   | + Créer une demande                  | d'achat 🕒 Exporter         |
| Recherche par mots clés ?                                                                         | Annul                                                |                                                           |                                                   |                                      |                            |
| Date de la DA                                                                                     | 2022                                                 | Les DA de l'année en cours<br>Cliquer ici pour visualiser | s sont affichées par défaut<br>les DA antérieures |                                      |                            |
| Etat                                                                                              | Approuvé                                             |                                                           | ~                                                 |                                      |                            |
| Arrondissement                                                                                    | 14                                                   | Le filtre Arrondissement e                                | est un filtre multi valeurs                       |                                      |                            |
| Enveloppe par classe                                                                              | Vide                                                 |                                                           |                                                   |                                      |                            |
| Cliquer ici pour accéd                                                                            | Q Rechercher + Recherche avan                        | Cliquer ici pour accéder au                               | ux <u>filtres avancés</u> : Type                  |                                      |                            |
| a la liste resultats                                                                              |                                                      | établissement, Etablissem<br>Fournisseur, Marché, Dem     | ent, Catégorie,<br>nandeur et Montant TTC         |                                      | Nombre par page            |
| Demande Libellé Der                                                                               | Etat                                                 | Etablissement Envelopp                                    | e par classe Date de document<br>✓ A ✓            | Montant de la DA                     | Actions                    |
| 500289 DA01_Test Annul VRI<br>Cde                                                                 | EZ,Michèle Approuvé                                  | 14003, ALESIA (3) ELEM 14003/CN                           | /1 28/10/2022                                     | 43.14 €                              | 8                          |
| Cliquer ici pour trier les                                                                        |                                                      |                                                           |                                                   | 43.14 €                              |                            |
| demandes dans l'ordre<br>décroissant                                                              |                                                      |                                                           |                                                   | Cliquer ici pour modi                | fier la DA                 |

Fig.**25** 

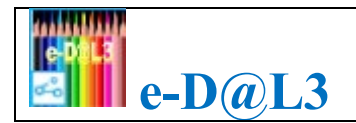

Pour **consulter une demande d'achat** cliquez sur le bouton saffiché sur la ligne.

L'écran ci-dessous est alors affiché :

| Lignes d'achat                    | Les lignes sont affic           | hées suivant le<br>ne totalement<br>e partiellemen<br>e annulée<br>re cas | code couleur<br>réceptionnée<br>t réceptionné | r :<br>ée | Vanké                                         |                                         |                 | Clie                      | quer ici pou<br>à la Fiche a               | r accéder<br>rticle     | Nombre par page<br>20 V<br>Nombre d'éléments : 2 |
|-----------------------------------|---------------------------------|---------------------------------------------------------------------------|-----------------------------------------------|-----------|-----------------------------------------------|-----------------------------------------|-----------------|---------------------------|--------------------------------------------|-------------------------|--------------------------------------------------|
| Designation                       | Categorie article               | Fournisseur                                                               |                                               | antite    | Marche                                        |                                         |                 | remise                    | PO ITC Remise                              | Iotariic                | Actions                                          |
| Pistache a disparu                | 010601 - LISTE EDUSCOL          | 1000037623 - LA<br>LIBREST                                                | GENERALE 1                                    |           | 20181400001599<br>JEUNESSES pour<br>ème ARRDT | 9 - Lot 8 - LIVRES<br>r Ets SCOLAIRES ( | des 6 et 14     | 9 %                       | 3.55 €                                     | 3.55 €                  |                                                  |
| La 6e : la pire année de ma vie ! | 010501 - ROMANS ET<br>NOUVELLES | 1000037623 - LA<br>LIBREST                                                | GENERALE 1                                    |           | 20181400001599<br>JEUNESSES pour<br>ème ARRDT | ) - Lot 8 - LIVRES<br>r Ets SCOLAIRES ( | des 6 et 14     | 9%                        | 10.83 €                                    | 10.83 €                 | 0                                                |
|                                   |                                 |                                                                           |                                               |           |                                               |                                         | en co<br>remise | mpte le ta<br>et le taux  | aux de<br>de TVA                           | 14.38 €                 | Nombre d'éléments : 2                            |
| Budget                            |                                 |                                                                           |                                               |           |                                               |                                         |                 |                           |                                            |                         |                                                  |
| Dotation                          | Envel                           | oppe par classe                                                           |                                               | Déja      | consommé / Mont                               | tant alloué                             |                 |                           | Graphique t                                | otal restant            |                                                  |
| Dotation ALESIA (3) ELEM          |                                 |                                                                           |                                               | 2094      | .17 / 10111.55                                |                                         |                 |                           |                                            |                         |                                                  |
| ų                                 | SKI_C                           | asse d'hiver                                                              |                                               | 55.84     | / 300.00                                      |                                         |                 |                           |                                            |                         |                                                  |
| Commandes                         |                                 |                                                                           |                                               |           |                                               |                                         |                 | En saisie                 | Eng                                        | agé                     | Solde                                            |
| Commande                          | Libellé                         | ,                                                                         | Acheteur                                      |           | E                                             | Etat                                    | Mor             | ntant TTC                 |                                            | Consulter               |                                                  |
| 500200                            | 14003-CAT01                     | c                                                                         | Cyril RENOIRT                                 |           | C                                             | Clôturé                                 | 39.7            | 73 €                      |                                            | 0                       |                                                  |
| Bons de livraison                 |                                 |                                                                           |                                               |           |                                               |                                         | Clique<br>comm  | er ici pour<br>lande asso | visualiser la<br><mark>ciée à la DA</mark> |                         |                                                  |
| N° de BL Fournisseu               | Cor                             | nmande R                                                                  | eceptionné par                                |           | Etablissement                                 |                                         |                 | Date de récept            | ion                                        | Total TTC               | Consulter                                        |
| LA GENERA                         | LE LIBREST 500                  | 200 V                                                                     | RIEZ Michèle                                  |           | 14003 / ALESIA                                | (3) ELEM                                |                 | 12/10/2022                |                                            | 39.73 €                 | 0                                                |
|                                   |                                 |                                                                           |                                               |           |                                               |                                         |                 | Cliquer<br>bon de liv     | ici pour visu<br>raison assoc              | aliser le<br>ié à la DA |                                                  |
| LISTE DES DEMANDES<br>Saisie DA   | Etat d'avanceme                 | nt de la DA da                                                            | ns le worflo                                  | w         |                                               |                                         |                 |                           |                                            | _                       |                                                  |
| 🚺 Généré 🤌 🕑 En approba           | tion 🤌 💿 En attente 🤌 🔕 Appr    | ouvé 🤉 💿 Rejeté 🦻                                                         | En commande                                   | e > 🖸 C   | lôturé 🤉 🔘 Annu                               | ılé                                     |                 | Numér                     | o de la DA                                 |                         |                                                  |
| Libellé                           | DA01ENS_221012                  |                                                                           |                                               |           | Numéro du pa                                  | anier                                   | 500205          |                           |                                            |                         |                                                  |
| Etablissement                     | 14003, ALESIA (3) ELEM          |                                                                           |                                               |           | Adresse de liv                                | vraison                                 | 3 RUE D'ALES    | IA PARIS 75014            |                                            |                         |                                                  |
| Demandeur                         | VRIEZ Michèle                   |                                                                           |                                               |           | Date de docu                                  | ment                                    | 12/10/2022      | Clique                    | er ici pour ac<br>liste des E              | ccéder à la<br>DA       | nprimer Retour                                   |

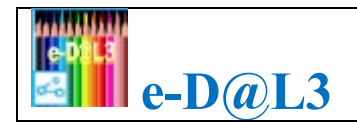

Pour **modifier une demande d'achat** cliquez sur le bouton effiché sur la ligne, l'écran suivant est alors affiché :

| ISTE DES DEMANDES<br>Saisie DA                    |                                                                         |                                                                    |                                      |                                                                                                    |                                                | Modifier<br>1) → (<br>2) → (<br>3) → ( | r la quantité<br>Cliquer sur<br>Saisir la nouv<br>Cliquer sur N | sur la ligne d'article<br>C<br>relle quantité<br>lettre à jour |
|---------------------------------------------------|-------------------------------------------------------------------------|--------------------------------------------------------------------|--------------------------------------|----------------------------------------------------------------------------------------------------|------------------------------------------------|----------------------------------------|-----------------------------------------------------------------|----------------------------------------------------------------|
| Généré      Genéré     Genéré     Construint      | ion > () En attente > () Approv<br>Icologie<br>26001, JARDINET (7) ELEM | IVÉ >  Rejeté >  En com                                            | mande > 🦉                            | Clôturé > () Annulé<br>Numéro du panier<br>Adresse de livraison                                                                       | 500271<br>7 RUE DU JARDINET                    | PARIS 75006                            | Quant                                                           | 16 * 2 B                                                       |
| Lignes d'achat                                    |                                                                         | Ajouter un nouv<br>1) → Cliquer s<br>2) → Cliquer s<br>Enregistrer | vel articlo<br>sur<br>sur<br>pour va | e Cottas Markett, et No.                                                                                                    | 19-ta man à CC                                 | mmander Ajoute                         | r des articles E                                                | Imprimer Retour                                                |
| Désignation                                       | Catégorie article                                                       | Fournisseur                                                        | Quantité                             | Marché                                                                                                    | Taux de<br>remise                              | PU TTC Remisé                          | Total TTC                                                       | Nombre par page<br>20 V<br>Nombre d'éléments : 2<br>Actions    |
| L'OCEAN- MA PLANETE, ET M<br>!- La main à la pâte | DI 020204 - SCIENCES &<br>TECHNOLOGIE                                   | 1000039976 - ARTEMIS LDE                                           | 2                                    | 20181400001395 - Lot 3 : Manuels et<br>ouvrages scolaires en langue française<br>établissements scolaires de la Ville de<br>(arr. 5/6 | 9 %<br>Paris                                   | 17.29 €                                | 34.58 €                                                         |                                                                |
| Tous. La biodiversité sur Terre                   | 010101 - ALBUMS ILLUSTRES<br>- BD                                       | 1000037623 - LA GENERALE<br>LIBREST                                | 1                                    | Supprimer la lign       201814       JEUNES       àme AR       2)       → Confirmer                                                   | e d'article<br>ur <b>118</b><br>r la suppressi | on                                     | 13.65 €                                                         | <b>Ø</b>                                                       |
|                                                   |                                                                         |                                                                    |                                      |                                                                                                    |                                                |                                        | 49.22.6                                                         |                                                                |

### 7. Envoi en approbation d'une Demande d'Achat

Lorsque l'enseignant a terminé sa demande d'achat, la DA est envoyée en approbation en cliquant sur le bouton
 Envoyer en approbation.

| STE DES DEMANDES                                 |                                |                                     |                      |                                   |                                                |                                       |                      |            |                                  |
|--------------------------------------------------|--------------------------------|-------------------------------------|----------------------|-----------------------------------|------------------------------------------------|---------------------------------------|----------------------|------------|----------------------------------|
| Généré > 2 En approbat                           | ion 👌 💿 En attente 👌           | 🕘 Approuvé 🤌 💿 Rejeté               | 👌 🚺 En con           | nmande 🤌 👩 Clôt                   | uré 🤇 💿 Annulé                                 |                                       |                      |            |                                  |
| Libellé                                          | st frank modifier quantité à p | partir de v Enregistrer             |                      | Numé                              | ero du panier                                  | 500036                                |                      |            |                                  |
| Etablissement 05                                 | 001, ARBALETE (41) ELEM        |                                     | Adresse de livraison |                                   |                                                | 41 RUE DE L'ARBALETE PARIS 75005      |                      |            |                                  |
| Demandeur                                        | CERUTTI Sylvain                |                                     |                      | Date                              | Date de document 19/08/2022                    |                                       |                      |            |                                  |
| Lignes d'achat                                   |                                |                                     |                      |                                   | Ajouter des a                                  | articles Supprin                      | ner Envoyer en a     | pprobation | 🖶 Imprimer 🛛 Retour              |
|                                                  |                                |                                     |                      |                                   | la direction de<br>ou à la CASPE<br>directrice | l'école pour les<br>pour le directeur | enseignants<br>ou la |            | Nombre par page                  |
| Désignation                                      | Catégorie article              | Fournisseur                         | Quantité             | Marché                            |                                                | Taux de remise                        | PU TTC Remisé        | Total TTC  | Nombre d'éléments : 2<br>Actions |
| ANIMAX (7 A 9 ANS)(8 numéro<br>ECOLE DES LOISIRS | s) 060101 -<br>ABONNEMENTS     | 1000000106 - France<br>PUBLICATIONS | 2                    | 20202020F07713<br>LIVRAISON ABONN | - FOURNITURE ET<br>NEMENTS PAPIER              | 0 %                                   | 51.84 €              | 103.68 €   | 0<br>2                           |

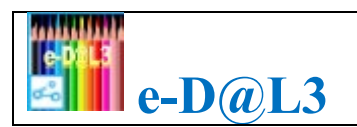

# 8. Approbation d'une Demande d'Achat

Le directeur ou la directrice de l'école peut approuver les demandes d'achat des enseignants qui se trouvent au statut **En approbation**, il peut modifier la DA avant de l'approuver.

Une fois approuvée, la DA n'est accessible qu'en consultation. Il est cependant possible de créer une nouvelle DA si besoin.

### Synthèse du circuit de la demande d'achat :

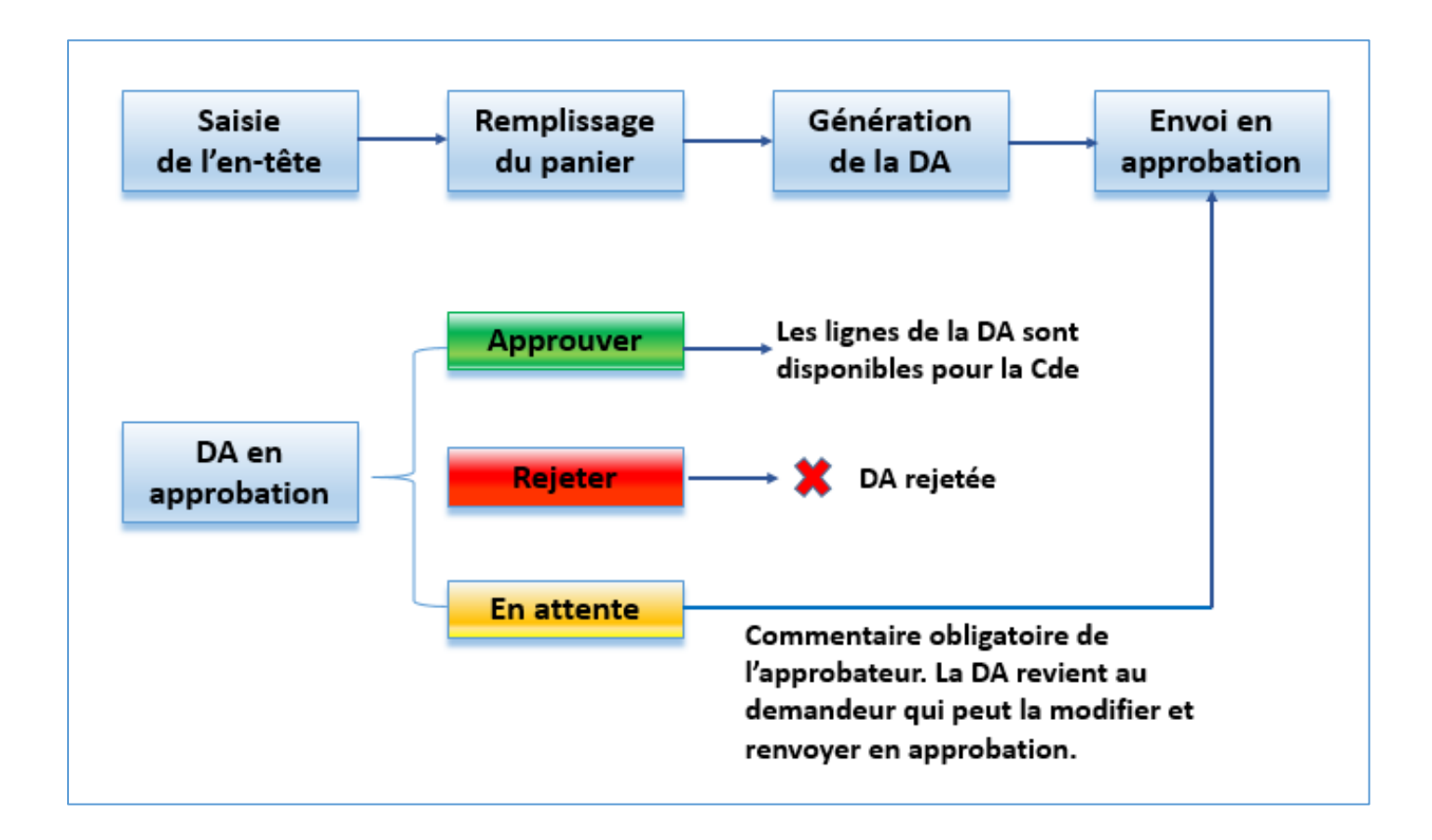

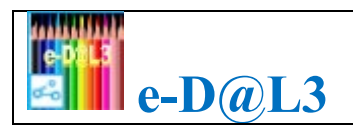

## 9. Consultation des Lignes d'achats

Cliquer sur l'onglet Etat puis sur le menu Lignes d'achat

| Consultation catalogue<br>USHES ADART<br>Lignes achat<br>Recherche par mots o<br>Enveloppe<br>Commande<br>Date création DA | e Seise DA Trait.<br>- Collec<br>- Descr<br>- Déscr<br>- Déscr<br>- | ments v Etat<br>tion<br>iption<br>i fournisseur<br>ASCO<br>urnisseur | s V Gestionnai<br>Vide Vide<br>Soo159 V<br>2022<br>Q Bicchercher | res ~   | Filtrer par I<br>Filtrer par I<br>Cliquer ici<br>Etablissen<br>établissen | Envel<br>Jumé<br>pour<br>ient,<br>ient, | oppe<br>ro de con<br>accéder<br>Arrondis<br>Marché | nmande<br>aux filtres<br>sement, T              | avancés :<br>ype                        | Cliq     | <mark>uer ici po</mark> | Dur exporter les LA dans un fichier Excel |
|----------------------------------------------------------------------------------------------------|----------------------------------------------------------------------------------------------------|----------------------------------------------------------------------|------------------------------------------------------------------|---------|---------------------------------------------------------------------------|-----------------------------------------|----------------------------------------------------|-------------------------------------------------|-----------------------------------------|----------|-------------------------|-------------------------------------------|
| Réf Dasco                                                                                                    | Désignation                                                                                                    | Fournisseur                                                          | Qté<br>réceptionnée                                              | PU TTC  | Total TTC                                                                 | Image                                   | Etablissement                                      | Enveloppe par<br>classe                         | Demande 🔨 🗸                             | Commande | Date de réception       | Restant à réceptionner                    |
| 029782353450466                                                                                                    | LE TIROIR COINCE.<br>COMMENT<br>EXPLIQUER LA<br>DYSLEXIE AUX<br>ENFANTS                                                                                                    | ARTEMIS LDE                                                          | 3                                                                | 11.00 € | 29.70 €                                                                   | 1.674                                   | 14003, ALESIA<br>(3) ELEM                          | CE2 Classe<br>Bogdan_pour<br>Tests unitaires LG | DA01_221003_gki_Test<br>CDE multi DA    | 500159   | 03/10/2022              | • LA totalement réceptionnée              |
| 029782353450572                                                                                                    | CONCRETEMENT,<br>QUE FAIRE ? - MON<br>ENFANT EST<br>DYSLEXIQUE                                                                                                    | ARTEMIS LDE                                                          | 3                                                                | 11.00 € | 29.70 €                                                                   |                                         | 14003, ALESIA<br>(3) ELEM                          | CE2 Classe<br>Bogdan_pour<br>Tests unitaires LG | DA01_221003_gki_Test<br>CDE multi DA    | 500159   | 03/10/2022              | 0                                         |
| 029782410012378                                                                                                    | UNE HISTOIRE PAR<br>JOUR. ENSEIGNER<br>LA<br>COMPREHENSION<br>ORALE - C1                                                                                                    | ARTEMIS LDE                                                          | 1                                                                | 4.90 €  | 11.46 €                                                                   | Bargen<br>Bargen<br>Bargen              | 14003, ALESIA<br>(3) ELEM                          | CE2 Classe<br>Bogdan_pour<br>Tests unitaires LG | DA01_221003_gki_Test<br>CDE multi DA    | 500159   | 03/10/2022              | 2 LA partiellement réceptionnée           |
| 029782353450572                                                                                                    | CONCRETEMENT,<br>QUE FAIRE ? - MON<br>ENFANT EST<br>DYSLEXIQUE                                                                                                    | ARTEMIS LDE                                                          | 2                                                                | 11.00 € | 29.70 €                                                                   |                                         | 14003, ALESIA<br>(3) ELEM                          | ARTS_Enveloppe<br>Arts plastiques               | DA02ens_221003_gki_Test<br>CDE multi DA | 500159   | 03/10/2022              | 1                                         |
| 029782353450466                                                                                                    | LE TIROIR COINCE.<br>COMMENT<br>EXPLIQUER LA<br>DYSLEXIE AUX<br>ENFANTS                                                                                                    | ARTEMIS LDE                                                          | 0                                                                | 11.00 € | 19.80 €                                                                   | 6674                                    | 14003, ALESIA<br>(3) ELEM                          | ARTS_Enveloppe<br>Arts plastiques               | DA02ens_221003_gki_Test<br>CDE multi DA | 500159   |                         | 2 LA pas encore réceptionnée              |

### 10. Différents statuts de la commande

| Etat            | Signification                                                                                         |  |  |  |  |  |  |  |  |
|-----------------|----------------------------------------------------------------------------------------------------|--|--|--|--|--|--|--|--|
| Généré          | La commande a été créée                                                                               |  |  |  |  |  |  |  |  |
| Approuvé        | La commande a été approuvée                                                                           |  |  |  |  |  |  |  |  |
| Intégré compta  | La commande a été intégrée dans le système comptable                                                  |  |  |  |  |  |  |  |  |
| Commandé compta | La commande a été commandée dans le système comptable                                                 |  |  |  |  |  |  |  |  |
| En réception    | La commande est partiellement réceptionnée                                                            |  |  |  |  |  |  |  |  |
| Clôturé         | Toutes les lignes de la commande ont été réceptionnées ou<br>soldés. Le processus d'achat est terminé |  |  |  |  |  |  |  |  |
| Annulé          | Le flux d'achat a été annulé pour cette commande                                                      |  |  |  |  |  |  |  |  |